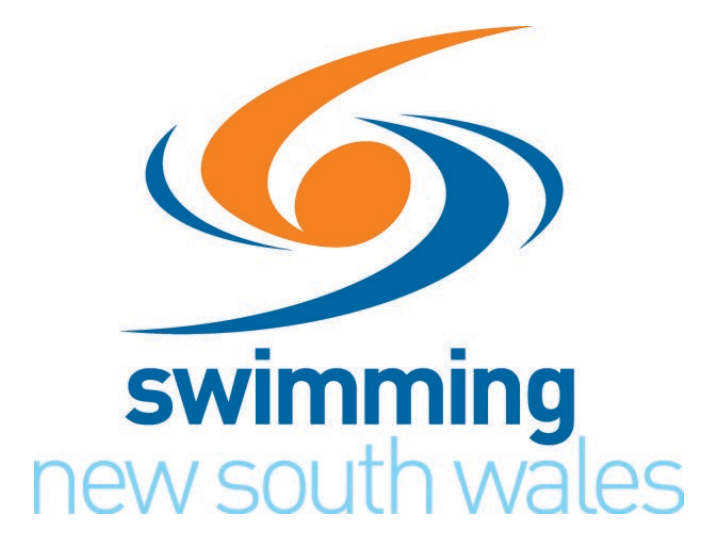

# **Electronic Infraction Reporting Guidelines**

## (SOPAC ONLY)

#### INTRODUCTION

The Board of Swimming NSW have approved the use of electronic infraction reporting at Swimming NSW events, this system is to be used at all SNSW events.

The rules that related to infraction reporting are in the WA, SA and SNSW rules as follows:

- Inspectors of Turns (SNSW SW2.7.9) and Judge of Strokes (SNSW SW2.8.3) (SNSW SW2.1.13) "shall report to the Referee any violation on signed cards detailing the event, lane number, and the infraction."
- The Referee shall "cause the Chief recorder to be advised of any disqualification of a swimmer." (SNSW SW2.1.13)
- The Control Room Supervisor, shall "receive, from the Referee, notification of any disqualifications, and shall cause these to be recorded in the official results." (SNSW SW2.12.4)

At Swimming NSW meets conducted at the Sydney Olympic Park Aquatic Centre (SOPAC) an online form is utilised to record swimming infractions. This notice is completed by the Technical Official reporting the infraction, approved by the Referee, and endorsed by the Control Room Supervisor. This online infraction is then forwarded to the Announcer. The Announcer announces the infraction and records the time of announcement.

#### **Entering the Infraction**

The Technical Official initially reports to the Referee as normal to report the infraction. Once the Referee has accepted the report, they will instruct the Official that the infraction is to be created using the electronic form that is available on either of the two tablet devices located in the Recording Room, near the Recorders. The Referee will then advise the CRS of the disqualification. The CRS will advise the Chief Recorder.

If the screen of the tablet is off, the Official will need to 'wake' the tablet. To do this, press the button at the bottom. Then press the button a second time to login to the tablet. A blank form will appear.

If the form already has data, this means that it is for a previous infraction, which the Referee has not yet been able to action. DO NOT overwrite this data. Choose another, blank, tab or the plus sign on the menu bar to add another tab.

The blank form looks like this -

| swimming<br>new south wales |                |      |  |  |  |  |  |  |
|-----------------------------|----------------|------|--|--|--|--|--|--|
| Swimming N                  | SW Infractions |      |  |  |  |  |  |  |
|                             |                |      |  |  |  |  |  |  |
| Event No. *                 |                |      |  |  |  |  |  |  |
| Heat No. *                  |                |      |  |  |  |  |  |  |
| Lane No. *                  | Please Select  | ~    |  |  |  |  |  |  |
| Gender *                    | Please Select  | ~    |  |  |  |  |  |  |
| Distance *                  | Please Select  | ~    |  |  |  |  |  |  |
| Stroke *                    | Please Select  | ~    |  |  |  |  |  |  |
| Infraction *                | Type here      |      |  |  |  |  |  |  |
|                             |                |      |  |  |  |  |  |  |
|                             |                |      |  |  |  |  |  |  |
| Officially Name 1           |                | · 2. |  |  |  |  |  |  |
| omcial's Name *             |                |      |  |  |  |  |  |  |
|                             |                |      |  |  |  |  |  |  |

The Official enters the details of the infraction into the form. There are drop down menus available for Lane No, Gender, Distance and Stroke. The infraction wording will need to be entered manually.

The official should enter their name and press Review Answers. An error message will appear, requiring the name of the Referee, the Official should ignore this message and check that the details they have entered are correct.

The Official should then review their entries. If satisfied, they should return to their position on pool deck, advising the Referee that the report is ready for their check.

Note that the reporting Official does not include the name of the Referee, nor do they press Submit.

| Event No. *                                                | 1                                                                                                    |
|------------------------------------------------------------|----------------------------------------------------------------------------------------------------|
| Heat No. *                                                 | 1                                                                                                    |
| Lane No. •                                                 | 1 ~                                                                                                    |
| Gender *                                                   | Male ~                                                                                                    |
| Distance *                                                 | 200m ~                                                                                                    |
| Stroke *<br>Infraction *<br>Official's Name *<br>Referee * | Please Select<br>25m<br>50m<br>100m<br>200m<br>400m<br>800m<br>1500m<br>4×50m<br>4×100m<br>4×200m<br>10×50m<br>0fficial 2 |
| Control Room Supervisor                                    | test                                                                                                    |
| Announcement Time                                          | 9:48am                                                                                                    |
| Comments                                                   | Type here                                                                                                    |

Example of the dropdown list for Distance shown above.

### **Referee Check**

When the Referee has finished their current event they need to review the infraction(s) that have been entered and if happy with them they enter their name in the Referee box and Submit the form then inform the CRS that the infraction(s) have been checked.

The report is now available for approval by the CRS on one of the Meet Manager computers in the Control Room.

The Control Room Supervisor and Announcer will both see the same database view of all infraction reports.

The new infraction will appear on the database as depicted below -

| 2        | 💋 Jotform Tables -         |        |               |            |            |                                     | Swimming NSW Infractions ~                                                                                     |                | A Share | leip 1         |                    |                      |
|----------|----------------------------|--------|---------------|------------|------------|-------------------------------------|----------------------------------------------------------------------------------------------------|----------------|---------|----------------|--------------------|----------------------|
|          | III Submission 🕴 + Add Tab |        |               |            |            |                                     |                                                                                                    |                |         |                |                    |                      |
| Q Search |                            |        |               | Fatter     | 7          | 💿 Columns 🕤 📑 Form 🕤 🛧 Download Ali |                                                                                                    |                |         |                |                    |                      |
| O        | ~ 4                        | Ge v   | Control R., v | <b>u</b> ~ | <b>6</b> ~ | • •                                 | As Infraction                                                                                                  | Announcement v | 9 Dis v | Stroke v       | 🖬 Official's N 👻   | 🖬 Referee's Name 🗸 🗸 |
| 1        |                            | Female |               | 32         | 5          | 6                                   | Initiated a start before the signal.                                                                           |                | 100m    | Breaststroke   | Connor Burke       | Ann Pilkie           |
| 2        |                            | Male   | John Williams | 31         | 7          | 8                                   | Did not touch the wall with both hands simultaneously at the 25 metre turn                                     | 2.21pm         | 100m    | Breaststroke   | Larissa Bychenkova | Shawn Simpson        |
| 3        |                            | Male   | John Williams | 31         | 2          | 6                                   | Initiated a start before the signal.                                                                           | 2.21pm         | 100m    | Breaststroke   | Connor Burke       | Shawa Simpson        |
| a        |                            | Female | John Williams | 30         | 5          | 7                                   | Initiated a start before the signal                                                                            | 2.07pm         | 100m    | Butterfly      | Connor Burke       | Ann Pilkle           |
| 5        |                            | Female | John Williams | 30         | 6          | 0                                   | Alternating movement of the feet throughout the race                                                           | 2.05pm         | 100m    | Butterfly      | Belinda Burka      | Ann Pilkie           |
| 6        | 8                          | Male   | John Williams | 29         | 1          | 1                                   | Head did not break the surface of the water at or before the 16 metre mark after the start                     | 1.49           | 100m    | Butterfly      | Alan Lowther       | Shawn Simpson        |
|          |                            | Male   | John Williams | 27         | 7          | 4                                   | Initiated a start before the signal                                                                            | 1.25pm         | 50m     | Breaststroke   | Connot Butke       | Shawn Simpson        |
| 8        |                            | Male   | John Williams | 27         | 11         | 1                                   | Head did not break the surface of the water before the hands turned inwards at the widest part of the sec      | 1.23pm         | 60m     | Breaststroke   | Ann Pilkie         | Shawn Simpson        |
| 9        |                            | Male   | John Williams | 27         | 8          | 0                                   | Head did not break the surface of the water before the hands turned inward at the widest part of the seco      | 1.22pm         | 60m     | Breaststroke   | Alan Lowther       | Shawa Simpson        |
| 50       | 2                          | Male   | John Wällams  | 27         | 8          | 1                                   | Did not touch the wall with both hands simultaneously at the 25m turn                                          | 1.21pm         | 50m     | Breaststroke   | Belinda burke      | Shawn Simpson        |
| 51       |                            | Female | John Williams | 22         | 1          | 8                                   | Turn not executed at the completion of the arm pull after turning onto the breast at the 25m turn of the ba    | 10.43am        | 200m    | Individual Mec | Shawn Simpson      | Suzanne Bergersen    |
| 12       | . 1                        | Male   | John Williams | 21         | 6          | 9                                   | Turn not executed at the completion of the arm pull after turning onto the breast at the 25m turn of the ba    | 10.25am        | 200m    | Individual Mec | Sibawn Simpson     | Jerome Lagonilia     |
| 13       |                            | Male   | John Williams | 21         | 7          | 6                                   | Not on the back upon leaving the wall after the 25m turn in the backstroke section                             | t0.25am        | 200m    | Individual Mec | Ann Pilkie         | Jerome Lagonilla     |
| 10       | 1                          | Male   | John Williams | 19         | 10         | 8                                   | Did not start executing the turn immediately after turning onto the breast at 25 m turn                        | 9.49am         | 50m     | Backstroke     | Ann Pilkie         | Jerome Lagonilla     |
| 15       |                            | Male   | John Williams | 39         | 1          | 3                                   | Arms not brought forward simultaneously over the water at the end of the butterfly section                     | 11,38          | 200m    | Individual Med | Shawn Simpson      | Ann Pilkie           |
| 16       |                            | Male   | John Williams | 39         | 1          | 7                                   | Turn not initiated immediately after turning onto the breast at the turn in the backstroke section of the race | 11.35          | 200m    | Individual Mec | Ticehurst          | Ann pilkie           |

You will notice on this screen that the latest infraction (the topmost one) shows no name in the CRS column. The CRS will enter their name manually in that field once they have confirmed the infraction details.

The Announcer will see the infractions on the laptop computer positioned at the Announcers' station.

Once the CRS has endorsed the infraction their name will appear on the infraction notice. The infraction is **NOW READY** for announcement. All that is missing is the announcement time.

| κ.  | lotform  | Tables ~      |            |            | /           | Swimming NSW Infractions ~<br>Cast opdated at 19 May 2004 2 28 PM C                                            | /              |         |                | A Share            | Help              |
|-----|----------|---------------|------------|------------|-------------|----------------------------------------------------------------------------------------------------|----------------|---------|----------------|--------------------|-------------------|
| Sub | missions | + Add Tab     |            |            |             |                                                                                                    |                |         |                | and the first      | d they            |
| Sea | ich.     |               | /          | 1          | Fater T     |                                                                                                    |                |         | <b>o</b> c     | iolumns - 🔳 Forr   | n - 🛃 Downlo      |
| *   | ₲ Ge ∨   | Gontrol R v   | <b>u</b> ~ | <b>E</b> ~ | <b>\$</b> ~ | As Infraction ~                                                                                                | Announcement v | S Dis 🛩 | 🗣 Stroke 🖂     | 🗑 Official's N 🗸   | Referee's Name    |
|     | Female   | John Williams | 32         | 5          | 6           | leitlated a start before the signal.                                                                           |                | 100m    | Breaststroke   | Connor Burke       | Ann Pilkie        |
|     | Male     | John Williams | 31         | 7          | 8           | Did not touch the wall with both hands simultaneously at the 25 metre turn                                     | 2.21pm         | 100m    | Breaststroke   | Larissa Bychenkova | Shawn Simpson     |
|     | Male     | John Willins  | 31         | 2          | 6           | Initiated a start before the signal.                                                                           | 2.21p          | 100m    | Breaststroke   | Connor Burke       | Shawn Simpson     |
|     | Female   | John Williams | 30         | 5          | 7           | Initiated a start before the signal                                                                            | 2.07pm         | \$00m   | Butterfly      | Connor Burke       | Ann Pilkie        |
|     | Female   | John Williams | 30         | 6          | 0           | Alternating movement of the feet throughout the race                                                           | 2.05pm         | 100m    | Butterfly      | Belinda Burke      | Ann Pitkie        |
|     | Male     | John Williams | 29         | 1          | 1           | Head did not break the surface of the water at or before the 15 metre mark after the start                     | 1.49           | 100m    | Butterfly      | Alan Lowther       | Shawn Simpson     |
|     | Male     | John Williams | 27         | 7          | 4           | Initiated a start before the signal                                                                            | 1.25pm         | 50m     | Breaststroke   | Connor Burke       | Shawn Simpson     |
|     | Male     | John Williams | 27         | 11         | 1           | Head did not break the surface of the water before the hands turned inwards at the widest part of the sec      | 1.23pm         | 50m     | Breaststroke   | Ann Pilkie         | Shawn Simpson     |
|     | Male     | John Williams | 27         | 8          | 0           | Head did not break the surface of the water before the hands turned inward at the widest part of the seco      | 1.22pm         | 60m     | Breaststroke   | Alan Lowther       | Shawn Simpson     |
|     | Male     | John Williams | 27         | 8          | 1           | Did not touch the wall with both hands simultaneously at the 25m turn                                          | 1.21pm         | 50m     | Breaststroke   | Belinda burke      | Shawn Simpson     |
|     | Female   | John Williams | 22         | 1          | 8           | Turn not executed at the completion of the arm pull after turning onto the breast at the 25m turn of the ba    | 10.43am        | 200m    | Individual Mec | Shawn Simpson      | Suzanne Bergersen |
|     | Male     | John Williams | 21         | 6          | 9           | Turn not executed at the completion of the arm pull after turning onto the breast at the 25m turn of the ba    | 10.25am        | 200m    | Individual Mec | Shawn Simpson      | Jerome Lagonilla  |
|     | Male     | John Williams | 21         | 7          | 6           | Not on the back upon leaving the wall after the 25m turn in the backstroke section                             | t0.25am        | 200m    | Individual Mec | Ann Pilkie         | Jetome Lagonilla  |
|     | Male     | John Williams | 19         | 10         | 8           | Did not start executing the turn immediately after turning onto the breast at 25 m turn                        | 9.49am         | 50m     | Backstroke     | Ann Pilkle         | Jerome Lagonilla  |
|     | Male     | John Williams | 39         | 1          | 3           | Arms not brought forward simultaneously over the water at the end of the butterfly section                     | 11,38          | 200m    | Individual Mec | Shawn Simpson      | Ann Pilkie        |
|     | Male     | John Williams | 39         | 1          | 7           | Turn not initiated immediately after turning onto the breast at the turn in the backstroke section of the race | 11.35          | 200m    | Individual Mec | Ticehurst          | Ann pilkie        |

In the following example the Announcer hovers the cursor over one of the fields in the required entry and a blue View button appears it will change to VIEW, click VIEW and the following screen will appear on the right.

| <ul> <li></li></ul>                                                                                                    |
|----------------------------------------------------------------------------------------------------|
| k login: Jotform      Adobe Arabeit     Kongen: Jotform     Tables     Jotform     Tables     Swimming NSW Infraction     Main     Compare served all 200 PMAC     Main     Control Recent Superviser     Main     Control Recent Superviser     Main     Gender     Tables     Main     Gender     Jotform     Superviser     A Infraction     Main     Gender     Jotform     Superviser     Jotform     Main     Gender     Jotform     Superviser     Jotform     Superviser     Jotform     Superviser     Jotform     Main     Gender     Jotform     Superviser     Jotform     Jote     Superviser     Jotform     Jote     Superviser     Jotform     Superviser     Jotform     Jote     Superviser     Jotform     Jote     Superviser     Jote     Jote |
| Search       Fabre 7         Gender       Image: Search       Fabre 7         Main       Control Reem Superviser       A Infraction         Main       Control Reem Superviser       A Infraction         Main       Control Reem Superviser       A Infraction         Main       Control Reem Superviser       A Infraction         Main       Control Reem Superviser       A Infraction         Main       Control Reem Superviser       A Infraction         Main       Control Reem Superviser       A Infraction         Main       Control Reem Superviser       A Infraction         Main       Control Reem Superviser       A Infraction         Main       Control Reem Superviser       A Infraction         Main       Control Reem Superviser       A Infraction         Main       Control Reem Superviser       A Infraction         Main       Control Reem Superviser       A Infraction         Main       Office       A Infraction       Infraction         Main       Office       A Infraction       Infraction         Main       Office       A Infraction       Infraction         Main       Office       Infraction       Infraction <thinfraction< th="">         &lt;</thinfraction<>                                                                                                    |
| Image: Search       Film T         Image: Search       Film T                                                                                                    |
| Q. Search       Filer V         Q. Search       Filer V         Q. Search       Filer V         Q. Search       I Dented i         Q. Male       Control Room Supervisor         Q. Male       Gender         Q. Male       Gender         Q. Male       Gender         Q. Male       Gender         Q. Male       Jeff Thompson         Q. Male       Jeff Thompson         Q. Male       Jeff Thompson         Q. Male       Jeff Thompson         Q. Male       Jeff Thompson         Q. Male       Jeff Thompson         Q. Male       Jeff Thompson         Q. Male       Jeff Thompson         Q. Male       Jeff Thompson         Q. Male       Jeff Thompson         Q. Male       Jeff Thompson         Q. Male       Jeff Thompson         Q. Male       Jeff Thompson         Q. J. B.       Initiated a start before the signal         Male       Jeff Thompson         Q. J. B.       Initiate a start before the signal         Male       Jeff Thompson         Q. J. B.       Initiate a start before the signal         Male       Jeff Thompson       Q. J. B.                                                                                                    |
| Image: Second second second                     |
| 7       2       Male          ⓐ Central Ream Supervisor         ⓐ O         ⓐ Central Ream Supervisor         ⓐ O         ⓑ Male         ⓑ O         ⓑ Male         ⓑ O         ⓑ Male         ⓑ O         ⓑ Male         ⓑ O         ⓑ Male         ⓑ O         ⓑ Male         ⓑ O         ⓑ Male         ⓑ O         ⓑ O         ⓑ Male         ⓑ O         ⓑ O         ⓑ Male         ⓑ O         ⓑ O         ⓑ O                                                                                                    |
| 8 1       Male       Jeff Thompson       39       1       6       Initiated a start before the signal         9 1       Female       Jeff Thompson       32       3       0       Executed a downward butterfly kick during the breaststroke section         10 1       Male       Jeff Thompson       29       2       5       Swimmer 4's feet lost touch with the starting platform before the process         11 1       Male       Jeff Thompson       29       1       8       Swimmer 2's feet lost touch with the starting platform before the process         12 11       Male       Jeff Thompson       23       2       5       Initiated a start before the signal       aneously during the race.         13 11       Female       Jeff Thompson       20       1       8       Head did not break the surface of the water before the hands turned in second stroke after the start.                                                                                                    |
| 9 1/2       Female       Jeff Thompson       32       3       0       Executed a downward butterfly kick during the breaststroke section         10 1/2       Male       Jeff Thompson       29       2       5       Swimmer 4's feet lost touch with the starting platform before the precode         11 1/2       Male       Jeff Thompson       29       1       8       Swimmer 4's feet lost touch with the starting platform before the precode         12 1/2       Male       Jeff Thompson       23       2       5       Initiated a start before the signal       aneously during the race.         13 1/2       Female       Jeff Thompson       20       1       8       Held din of break the surface of the water before the hands turned in accound stroke after the start.                                                                                                    |
| 10 1 10 11 10 11 10       |
| II 1 1 1 1 1 1 1 1 1 1 1 1 1 1 1 1 1 1                                                                                                    |
| 12 (c)     Male     Jeff Thompson     23     2     5     Initiated a start before the signal     aneously during the race.       13 (c)     Female     Jeff Thompson     20     1     8     Head did not break the surface of the water before the hands turned in second strike after the start.                                                                                                    |
| 13 🟠 Female Jeff Thompson 20 1 8 Head did not break the surface of the water before the hands turned in the 100m turn second stroke after the start.                                                                                                    |
| second stroke after the start.                                                                                                    |
| 14 17 Female Jeff Thompson 18 2 0 Did not fouch the wall with both hands separated at the 25m turn                                                                                                    |
| 15 🛱 Male Jeff Thompson 17 3 0 Executed more than one butterfly kick prior to the first breaststroke kic                                                                                                    |
| 16 🖄 Female Jeff Thompson 16 2 1 Turn not initiated immediately after the completion of the arm pull after                                                                                                    |
| 17 🟠 Male Jeff Thompson 9 1 6 Did not touch the well with both hands at the end of the breaststroke s                                                                                                    |
| Tetal 65                                                                                                    |
| 🖶 🛱 🔎 Type here to search 🛛 🗖 👩 🖬 🎯 🖬 Ps                                                                                                    |
| Jeff Thompson 41 4 2 Initiated a start before the signal                                                                                                    |
| Jeff Thompson 39 1 6 Initiated a start before the signal                                                                                                    |
|                                                                                                    |
| Jeff Thompson 32 3 0 Executed a downward butterfly kick during the breaststroke section                                                                                                    |
| Jeff Thompson         32         3         0         Executed a downward butterfly kick during the breaststroke section           Jeff Thompson         29         2         5         Swimmer 4's feet lost touch with the starting platform before the preceding teammate                                                                                                    |

It is best to attempt this from below, as coming from above can activate drop-down headings.

When the announcer clicks click VIEW and the following screen will appear on the right

Once the infraction has been announced the announcer must endorse the infraction with the <mark>time the announcement was made</mark>.

| <u>*</u>   | Jotform    | Tables 😒      |     |            |            | Swimming NSW Infractions<br>Last optimed at the May Cost 2018 PM G                                             | A Share Help    |                                             |   |  |
|------------|------------|---------------|-----|------------|------------|----------------------------------------------------------------------------------------------------|-----------------|---------------------------------------------|---|--|
| <b>=</b> s | ubmissions | + Add Tab     |     |            |            |                                                                                                    |                 |                                             |   |  |
| Qs         | arch       |               |     |            | Filter *   | I entry selected      Select all                                                                               | 1 of 33 Entries | 👱 🖨 🗄 🗘 Entry Settings 🗙                    |   |  |
| •          | � Ge ↓     | Control R v   | • • | <b>E</b> ~ | <b>9</b> ~ | As Infraction                                                                                                  |                 |                                             |   |  |
|            | Female     | John Williams | 32  | 5          | 6          | Initiated a start before the signal.                                                                           | 2.3             | 1. John Williams<br>Updated at May 19, 2024 |   |  |
| 2 🟠        | Male       | John Williams | 31  | 7          | 8          | Did not touch the wall with both hands simultaneously at the 25 metre turn                                     | 2.2             |                                             |   |  |
| 3 🟠        | Male       | John Williams | 31  | 2          | 6          | Initiated a start before the signal.                                                                           | 2.2             | Female                                      |   |  |
| 4 🖒        | Female     | John Williams | 30  | 5          | 7          | Initiated a start before the signal                                                                            | 2.0             |                                             |   |  |
| 5 🟠        | Female     | John Williams | 30  | 6          | 0          | Alternating movement of the feet throughout the race                                                           | 2.0             | Control Room Supervisor<br>John Williams    |   |  |
| 6 S        | Male       | John Williams | 29  | 1          | 1          | Head did not break the surface of the water at or before the 15 metre mark after the start                     | 1.49            | N                                           |   |  |
| 7 🟠        | Male       | John Williams | 27  | 7          | 4          | Initiated a start before the signal                                                                            | 1.25            | Event No.<br>32                             | ↓ |  |
| 8 😭        | Male       | John Williams | 27  | 11         | 1          | Head did not break the surface of the water before the hands turned inwards at the widest part of the sec      | 1.23            | Heat No.                                    |   |  |
| 9 🔛        | Male       | John Williams | 27  | 8          | 0          | Head did not break the surface of the water before the hands turned inward at the widest part of the seco      | 1.22            | 5                                           |   |  |
| 10 公       | Male       | John Williams | 27  | 8          | 1          | Did not touch the wall with both hands simultaneously at the 25m turn                                          | 1.21            | Lane No.                                    |   |  |
| 11 🖒       | Female     | John Williams | 22  | 1          | 8          | Turn not executed at the completion of the arm pull after turning onto the breast at the 25m turn of the ba    | 10.4            | 6                                           |   |  |
| 12 公       | Male       | John Williams | 21  | 6          | 9          | Turn not executed at the completion of the arm pull after turning onto the breast at the 25m turn of the ba    | 10.2            | Infraction                                  |   |  |
| 13 🟠       | Male       | John Williams | 21  | 7          | 6          | Not on the back upon leaving the wall after the 25m turn in the backstroke section                             | 10.2            | Initiated a start before the signal.        |   |  |
| 14 台       | Male       | John Williams | 19  | 10         | 8          | Did not start executing the turn immediately after turning onto the breast at 25 m turn                        | 9.4             | Announcement Time                           |   |  |
| 15 🟠       | Male       | John Williams | 39  | 1          | 3          | Arms not brought forward simultaneously over the water at the end of the butterfly section                     | 11,3            | 2.38pm                                      |   |  |
| 16 🖒       | Male       | John Williams | 39  | 1          | 7          | Turn not initiated immediately after turning onto the breast at the turn in the backstroke section of the race | 11.3            | Distance                                    |   |  |
| Total 33   |            |               |     |            |            |                                                                                                    |                 | 100m                                        |   |  |